| 設定マニュアル                                                                                                    |                                                                                                    |
|----------------------------------------------------------------------------------------------------|----------------------------------------------------------------------------------------------------|
| SMTP 認証及び OP25B 設定方法)                                                                                                    | サーバー (1)戦<br>受信 メール・サーバーの (7) (M) POP3                                                                                                    |
|                                                                                                    | 受信メール (POP3)(T)・                                                                                                    |
|                                                                                                    | メニア ((いい)())<br>送信メール (SMTP)(II)・                                                                                                    |
|                                                                                                    |                                                                                                    |
| 「そのまま使えますサービス(金沢ケーブルテレビネットか                                                                                                    | б <u>1-ff-</u> Я(А):                                                                                                    |
| ネスクへメールアドレスを引き継いで契約)」を行った場合は                                                                                                    |                                                                                                    |
| メールソフトの設定変更が必要となります。(設定変更を行ないとメールの送信ができません。)                                                                                                    |                                                                                                    |
|                                                                                                    | <ul> <li>         ・・・・・・・・・・・・・・・・・・・・・・・・・・・・・</li></ul>                                                                                                    |
| 大変お手数ではございますが本マニュアル記載の手順により                                                                                                    | ノ、     〇 セキュリティで保護されたパスワード認証でログオンする( <u>S</u> )                                                                                                    |
| アールノノドWIIIに友文との願いいにします。                                                                                                    | ○ 認証された POP (APOP) を使用してログオンする(P)                                                                                                    |
| Windows 8(Windows Live x - 11.2012)                                                                                                    | 送信メール サーバー                                                                                                    |
| Windows 7(Windows Live × - 1/2012)                                                                                                    |                                                                                                    |
| ●Windows 7(Windows Liveメール2009)                                                                                                    | 2~3                                                                                                    |
| ●Windows Vista(Windowsメール)                                                                                                    | P3                                                                                                    |
| Windows XP、2000、98(Outlook Express 6.0)                                                                                                    | P4                                                                                                    |
|                                                                                                    |                                                                                                    |
| ●Outlook 2010(Windowsシリーズ共通)P                                                                                                    | 4~5                                                                                                    |
| ●Outlook 2010(Windowsシリーズ共通) P<br>●Outlook 2007(Windowsシリーズ共通) P                                                                                                    | 4~5<br>5~6                                                                                                    |
| ●Outlook 2010(Windowsシリーズ共通)                                                                                                    | 4~5<br>5~6<br>6~7 <b>3</b> 「詳細設定」タブを選び、サーバーのポート番号な                                                                                                    |
| Outlook 2010(Windowsシリーズ共通) P<br>Outlook 2007(Windowsシリーズ共通) P<br>Mac OSX Mail 5.1 P<br>Mac OSX Mail 4.2                                                                                                    | 4~5<br>5~6<br><sup>16~7</sup><br>P7                                                                                                    |
| Outlook 2010(Windowsシリーズ共通) P<br>Outlook 2007(Windowsシリーズ共通) P<br>Mac OSX Mail 5.1 P<br>Mac OSX Mail 4.2 P<br>Vindows Mail 4.2 Vindows Liveメール20<br>Windows Live メールを起動します。「アカウント」ター<br>り「プロパティ」をクリックします。                                                                                                    | 4~5<br>5~6<br>76~7<br>P7<br>3 「詳細設定」タブを選び、サーバーのポート番号が<br>信メール (SMTP)」のポート番号を初期値 25 から 5<br>更し、「適用」をクリックします。<br>全般 サーバー セキュリティ<br>詳細設定<br>サーバーのポート番号<br>送信メール (SMTP)(Q): 587<br>既定値を<br>ビこのサーバーはセキュリティで保護された接続 (SSL) が必要(Q<br>受信メール (POP3)(I): 110<br>ビこのサーバーはセキュリティで保護された接続 (SSL) が必要(C<br>サーバーのタイムアウト(I)<br>短い 単の 1 分                                                                                                    |
| Outlook 2010(Windowsシリーズ共通) P<br>Outlook 2007(Windowsシリーズ共通) P<br>Mac OSX Mail 5.1 P<br>Mac OSX Mail 4.2 P<br>Mac OSX Mail 4.2 P<br>Windows Live メールを起動します。「アカウント」ター<br>り「プロパティ」をクリックします。                                                                                                    | 4~5<br>5~6<br>6~7<br>…P7<br>3 「詳細設定」タブを選び、サーバーのポート番号な<br>信メール (SMTP)」のポート番号を初期値 25 から 5<br>更し、「適用」をクリックします。<br>全般 サーバー セキュリティ<br>詳細設定<br>サーバーのポート番号<br>送信メール (SMTP)(Q): 587 既定値を<br>マロサーバーのポート番号<br>送信メール (SMTP)(Q): 587 既定値を<br>マロサーバー(SMTP)(Q): 587 既定値を<br>マロサーバー(SMTP)(Q): 587 既定値を<br>マロサーバー(SMTP)(Q): 587 既定値を<br>マロサーバー(SMTP)(Q): 587 既定値を<br>マロサーバー(SMTP)(Q): 587 ほこ<br>ジェール (SMTP)(Q): 587 ほこ<br>ジェール (SMTP)(Q): 587<br>ジェール (SMTP)(Q): 587<br>SMTP)(Q): 587<br>SMTP)(Q): 587<br>SMTP)(Q): 5 |
| Outlook 2010(Windowsシリーズ共通)       P         Outlook 2007(Windowsシリーズ共通)       P         Mac OSX Mail 5.1       P         Mac OSX Mail 4.2       P         Mac OSX Mail 4.2       P         Windows Live メールを起動します。「アカウント」ターリ「プロパティ」をクリックします。         Windows Live メールを記録します。                                                                                                    | 4~5<br>5~6<br>6~7<br>P7<br>3 「詳細設定」タブを選び、サーバーのポート番号だ<br>信メール (SMTP)」のポート番号を初期値 25 から 5<br>更し、「適用」をクリックします。<br>全般 サーバー セキュリティ<br>詳細設定<br>サーバーのポート番号<br>送信メール (SMTP)(Q): 587 既定値を<br>マロサーバーはセキュリティで保護された接続 (SSL) が必要(Q<br>受信メール (POP3)(I): 110<br>マロサーバーのタイムアウト(I)<br>短い ● 長い 1分<br>送信<br>● 次のサイズよりメッセージが大きい場合は分割する(B) 60                                                                                                    |
| Outlook 2010(Windowsシリーズ共通)       P         Outlook 2007(Windowsシリーズ共通)       P         Mac OSX Mail 5.1       P         Mac OSX Mail 5.1       P         Mac OSX Mail 4.2       P         Mac OSX Mail 4.2       P         Windows Live メールを起動します。「アカウント」ター<br>り「プロパティ」をクリックします。       State 84         アガント       State 84         アガント       State 84                                                                                                    | 4~5<br>5~6<br>6~7<br>P7 3 「詳細設定」タブを選び、サーバーのポート番号な<br>信メール (SMTP)」のポート番号を初期値 25 から 5<br>更し、「適用」をクリックします。<br>全般 サーバー セキュリティ 詳細設定<br>サーバーのポート番号<br>送信メール (SMTP)(Q): 587 既定値を<br>マークのポート番号<br>送信メール (SMTP)(Q): 587 既定値を<br>マークのポート番号<br>送信メール (SMTP)(Q): 587 既定値を<br>マークのポート番号<br>送信メール (POP3)(I): 110<br>マークのサーバーはセキュリティで保護された接続 (SSL) が必要(Q<br>受信メール (POP3)(I): 110<br>ワーバーのタイムアウト(I)<br>短い 長い 1分<br>送信<br>二次のサイズよりメッセージが大きい場合は分割する(B) 60                                                                                                    |
| Outlook 2010(Windowsシリーズ共通)       P         Outlook 2007(Windowsシリーズ共通)       P         Mac OSX Mail 5.1       P         Mac OSX Mail 5.1       P         Mac OSX Mail 4.2       P         Windows Live メールを起動します。「アカウント」ター り「プロパティ」をクリックします。         Windows Live メールを記録します。                                                                                                    | 4~5<br>5~6<br>6~7<br>P7<br>3 「詳細設定」タブを選び、サーバーのポート番号だ<br>信メール (SMTP)」のポート番号を初期値 25 から 5<br>更し、「適用」をクリックします。<br>全般 サーバー セキュリティ<br>詳細設定<br>サーバーのポート番号<br>送信メール (SMTP)(Q): 587 既定値を<br>マロサーバーはセキュリティで保護された接続 (SSL) が必要(Q<br>受信メール (POP3)(I): 110<br>マロサーバーロタイムアウト(I)<br>短い ● 長い 1分<br>送信<br>□ 次のサイズよりメッセージが大きい場合は分割する(B) 60<br>配信                                                                                                    |
| Outlook 2010(Windowsシリーズ共通)       P         Outlook 2007(Windowsシリーズ共通)       P         Mac 0SX Mail 5.1       P         Mac 0SX Mail 5.1       P         Mac 0SX Mail 4.2       P         Mac 0SX Mail 4.2       P         Windows Live メールを起動します。「アカウント」ター り「プロパティ」をクリックします。         ジバックジョン       State 1         グパー シングをします。       P         Mac 0SX Mail 4.2       P         Windows Live メールを起動します。「アカウント」ター          ジバックシント」ター          ジバックシント」ター          ジバックシント」ター          ジバックシント」         ジバックシント」         ジバ                                                                                                    | <ul> <li>4~5<br/>5~6<br/>6~7<br/>P7</li> <li>3 「詳細設定」タブを選び、サーバーのポート番号だ<br/>信メール (SMTP)」のポート番号を初期値 25 から 5<br/>更し、「適用」をクリックします。</li> <li>2般 サーバー セキュリティ 詳細設定<br/>サーバーのポート番号<br/>送信メール (SMTP)(Q): 587 既定値を<br/>ジェのサーバーはセキュリティで保護された接続 (SSL) が必要(Q<br/>受信メール (POP3)(I): 110<br/>ジェロサーバーロクタイムアウト(I)<br/>短い 長い 1分<br/>送信<br/>□次のサイズよりメッセージが大きい場合は分割する(B) 60<br/>配信<br/>□サーバーのがしてションアイで電気(L)</li> </ul>                                                                                                    |
| Outlook 2010(Windowsシリーズ共通)       P         Outlook 2007(Windowsシリーズ共通)       P         Mac OSX Mail 5.1       P         Mac OSX Mail 5.1       P         Mac OSX Mail 4.2       P         Windows Live メールを起動します。「アカウント」ター り「プロパティ」をクリックします。         ジロンディ」をクリックします。         State         ジロンディー         Mac OSX Mail 6.1         Mac OSX Mail 4.2                                                                                                    | 4~5<br>5~6<br>6~7<br>P7<br>3 「詳細設定」タブを選び、サーバーのポート番号だ<br>信メール (SMTP)」のポート番号を初期値 25 から 5<br>更し、「適用」をクリックします。                                                                                                    |
| Outlook 2010(Windowsシリーズ共通)       P         Outlook 2007(Windowsシリーズ共通)       P         Mac 0SX Mail 5.1       P         Mac 0SX Mail 5.1       P         Mac 0SX Mail 4.2       P         Mac 0SX Mail 4.2       P         Windows Live メールを起動します。「アカウント」ター       9         リ「プロバティ」をクリックします。       SECIL-CHIPYLOSECTEL         Windows Live メールを起動します。「アカウント」ター       9         アカウトー       SECIL-CHIPYLOSECTEL         Windows Live メールを記録します。「アカウント」ター       SECIL-CHIPYLOSECTEL         ジパックジジス       P         ジパックジジス       SECIL-CHIPYLOSECTEL         Windows Live Secility (Collegenter)       SECILICY         ジパックジンス       SECILICY         SECILICY       SECILICY         SECILICY       SECILICY         SECILICY       SECILICY         SECILICY       SECILICY         SECILICY       SECILICY         SECILICY       SECILICY         SECILICY       SECILICY                                                                                                    | 4~5<br>5~6<br>6~7<br>P7<br>3 「詳細設定」タブを選び、サーバーのポート番号な<br>(富メール(SMTP)」のポート番号を初期値 25 から 5<br>更し、「適用」をクリックします。<br>全般 サーバー セキュリティ<br>詳細設定<br>サーバーのポート番号<br>送信メール (SMTP)(Q): 587 既定値を<br>マこのサーバーはセキュリティで保護された接続 (SSL) が必要(Q<br>受信メール (POP3)(I): 110<br>マこのサーバーはセキュリティで保護された接続 (SSL) が必要(Q<br>受信メール (POP3)(I): 110<br>マこのサーバーはセキュリティで保護された接続 (SSL) が必要(Q<br>受信メール (POP3)(I): 110<br>マこのサーバーはセキュリティで保護された接続 (SSL) が必要(Q<br>受信メール (POP3)(I): 110<br>の<br>でのサイズよりメッセージが大きい場合は分割する(B) 60<br>配信<br>ロサーバーたメッセージのコピーを置(L)<br>ロサーバーから削除する(R) 5 → 日後<br>マロンディーから削除(M)                                                                                                    |
| Outlook 2010(Windowsシリーズ共通)       P         Outlook 2007(Windowsシリーズ共通)       P         Mac OSX Mail 5.1       P         Mac OSX Mail 5.1       P         Mac OSX Mail 4.2       P         Windows Live メールを起動します。「アカウント」ター       ター          リ「プロパティ」をクリックします。       Statute         Windows Live メールを起動します。「アカウント」ター        Statute         Windows Live メールを起動します。       Statute         シープラーパティ」をクリックします。       Statute         Windows Live メールを記録します。       Statute         ジェーン       Statute         ジェーン       Statute     <                                                                                                    | <b>3</b> $\[IIII]$<br><b>3</b> $\[IIIIIIIII]$<br><b>3</b> $\[IIIIIIIIIIIIIIIIIIIIIIIIIIIIIIIIIIII$                                                                                                    |
| Outlook 2010(Windowsシリーズ共通)       P         Outlook 2007(Windowsシリーズ共通)       P         Mac 0SX Mail 5.1       P         Mac 0SX Mail 5.1       P         Mac 0SX Mail 4.2       P         Mac 0SX Mail 4.2       P         Windows Live メールを起動します。「アカウント」タゴ<br>り「プロパティ」をクリックします。       P         マグ(シーンディー」をクリックします。       SECN-(-Windows)         マグ(シーンディー」をクリックします。       SECN-(-Windows)         マグ(シーンディー」をクリックします。       SECN-(-Windows)         マグ(シーンディー」をクリックします。       SECN-(-Windows)         マグ(シーンディー」をクリックします。       SECN-(-Windows)         マグ(シーンディー」をクリックします。       SECN-(-Windows)         マグ(シーンディー」をクリックします。       SECN-(-Windows)         SECN-(-Windows)       SECN-(-Windows)         SECN-(-Windows)       SECN-(-Windows)         SECN-(-Windows)       SECN-(-Windows)         SECN-(-Windows)       SECN-(-Windows)         SECN-(-Windows)       SECN-(-Windows)         SECN-(-Windows)       SECN-(-Windows)         SECN-(-Windows)       SECN-(-Windows)         SECN-(-Windows)       SECN-(-Windows)         SECN-(-Windows)       SECN-(-Windows)         SECN-(-Windows)       SECN-(-Windows)         SECN-(-Windows)       SECN-(-Windows) | 4~5<br>5~6<br>6~7<br>…P7<br>3 「詳細設定」タブを選び、サーバーのポート番号な<br>信メール (SMTP)」のポート番号を初期値 25 から 5<br>更し、「適用」をクリックします。<br>全般 サーバー セキュリティ 詳細設定<br>サーバーのポート番号<br>送信メール (SMTP)(Q): 587 照定値を<br>マロサーバーはセキュリティで保護された接続 (SSL) が必要(Q<br>受信メール (POP3)(I): 110<br>マロサーバーはセキュリティで保護された接続 (SSL) が必要(Q<br>受信メール (POP3)(I): 110<br>マロサーバーのタイムアウト(I)<br>短い 長い 1分<br>送信<br>ロケのサイズよりメッセージが大きい場合は分割する(B) 60<br>配信<br>ロサーバーにエッセージのコピーを置(L)<br>リナーバーから削除する(B) 5 ■ 日後<br>マロカーボートのの削除する(B) 5 ■ 日後                                                                                                    |

| Windows 7 (Windows Liveメール2011)                                                                 |
|-------------------------------------------------------------------------------------------------|
| 4                                                                                               |
| ₩indows Live メールを起動します。「アカウント」タブよ<br>り「プロパティ」をクリック」ます                                           |
| □ △ 四 -   受信 N J - Windows Live X - II.                                                         |
|                                                                                                 |
|                                                                                                 |
| 電子メール ニュース プロパティ<br>グループ                                                                        |
| 新規作成                                                                                            |
|                                                                                                 |
| 2 「サーバー」タブを選びます。「このサーバーは認証が必要」                                                                  |
| にチェックを入れます。                                                                                     |
| 会員登録証記載のメールアドレスプロパティ 💌                                                                          |
| 金銀 サーバー セキュリティ 詳細設定                                                                             |
| サーバー情報                                                                                          |
| 受信メール サーバーの種類( <u>M</u> ) POP3                                                                  |
| 受信メール (POP3)(I): m3.spacelan.ne.jp                                                              |
| 送信メール (SMTP)(U): m3.spacelan.ne.jp                                                              |
| 受信メール サーバー                                                                                      |
|                                                                                                 |
| ▼ (Z)                                                                                           |
| ◎ クリアテキスト認証を使用してログオンする(C)                                                                       |
| <ul> <li>○ セキュリティで保護されたリ(スワード認証でログオンする(S)</li> <li>○ 翌年おった DOD (ADOD)を使用し、スログオンオる(D)</li> </ul> |
| ※信×−ルサ−パ−                                                                                       |
|                                                                                                 |
|                                                                                                 |
| OK キャンセル 通用( <u>A</u> )                                                                         |
|                                                                                                 |
| 0                                                                                               |
| <b>3</b> 「詳細設定」タブを選び、サーバーのポート番号から「送                                                             |
| 信メール (Smill)」のホート番号を初期値 25 から 567 に変更し、「適用」をクリックします。                                            |
| - 会員登録評評数のメールアドレス プロパティ                                                                         |
| 全般 サーバー セキュリティ 詳細設定                                                                             |
| サーバーのポート番号                                                                                      |
| 送信メール (SMTP)(2): 587 既定値を使用(以)                                                                  |
| このサーバーはセキュリティで保護された接続 (SSL) が必要( <u>0</u> )                                                     |
| 受信メール (POP3)([): 110<br>このサーバー(オケキュリティで保護された接続 (SSL) が必要(C)                                     |
| サーバーのタイムアウト(I)                                                                                  |
| 短い                                                                                              |
| 送信 1 1 1 1                                                                                      |
| ○次のサイズよりメッセージが大きい場合は分割する(B) 60 業 KB                                                             |
| 配信<br>(ア)サーバーに Votr ー やのコピーを要((1))                                                              |
| ■サーバーから削除する(氏) 5 ▲ 日後                                                                           |
| ☑ [ごみ箱] を空にしたら、サーバーから削除(M)                                                                      |
|                                                                                                 |
| OK キャンセル 通用(A)                                                                                  |

## Windows 7 (Windows Liveメール2009)

| HELTHER FAR TENTS                                                                                                    | と具に返信 転送 >>> | ノ・ 弓・ 日・ サインイン   |
|----------------------------------------------------------------------------------------------------|--------------|------------------|
| クイック ビュー<br>末期計のメール<br>メンバーからの末期計                                                                                                    | メッセージの検索 タ   |                  |
| <ul> <li>本級EIDジイート</li> <li>M3.spacelan.ne (<br/>受信トレイ</li> <li>下書き</li> <li>芝信ドレイ</li> <li>芝信ドレイ</li> <li>芝信ドレイ</li> <li>芝信ドレイ</li> <li>芝信ドレイ</li> <li>第科・大容量 Hotmail 存成</li> </ul> | 9#₩A⊷        | メッセージが運用されていません。 |
|                                                                                                    |              |                  |

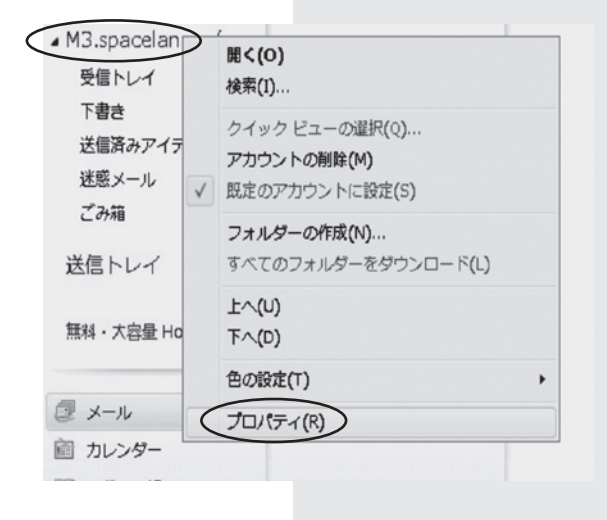

3

4

プロパティ画面が表示されます。

| Windows Live                 | -に覚えやすい名前を付けてくたさい (例: 仕事、<br>Hotmail)。<br> |
|------------------------------|--------------------------------------------|
| Misspacelanine (mailac       | count)                                     |
| 名前(N):<br>会社(O):             | 石川太郎                                       |
| 電子メール アドレス(M):<br>返信アドレス(Y): | mailaccount@m3.spacelan.ne.jp              |
| マメールの受信時および同期                | 明時にこのアカウントを含める(1)                          |
|                              |                                            |

設定は以上です。

**4** 「サーバー」タブを選びます。「このサーバーは認証が必要」 にチェックを入れます。

| 受信メール (POP3)([):                                                  | m3.spacelan.ne.jp                                    |
|-------------------------------------------------------------------|------------------------------------------------------|
| 送信メール (SMTP)(U):                                                  | m3.spacelan.ne.jp                                    |
| 受信メール サーバー                                                        |                                                      |
| ユーザー名( <u>A</u> ):                                                | nailaccount                                          |
| パスワード()):                                                         | ******                                               |
| 5                                                                 | //パスワードを保存する(型)                                      |
| ◎ クリア テキスト認証を使用し                                                  | 」てログオンする( <u>C</u> )                                 |
| <ul> <li>● セキュリティで保護されたパ;</li> <li>● 認証された POP (APOP);</li> </ul> | ヘワード認証でログオンする( <u>S</u> )<br>を使用してログオンする( <u>A</u> ) |
| 洋信リール サーバー                                                        |                                                      |

「詳細設定」タブを選び、サーバーのポート番号から「送 信メール (SMTP)」のポート番号を初期値 25 から 587 に変 更し、「適用」をクリックます。

.....

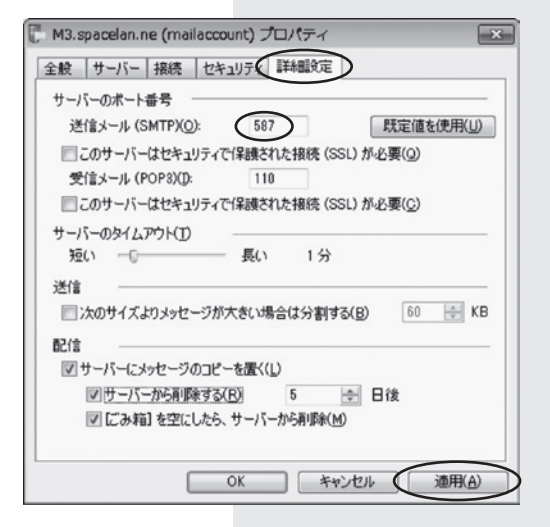

設定は以上です。

5

1

## Windows Vista(Windowsメール)

Windows メールを起動します。 メニューの「ツール」から「アカウント」をクリックします。

| ファイル(F) 編集(E) 表示(V)        | ツール(T) メッセージ(M) ヘルプ(H) |              |
|----------------------------|------------------------|--------------|
| 📑 メールの作成 🔹 📚 返信 🕯          | 送受信(S)                 |              |
| ◎ 迷惑メールとしてマーク ◎ 非          | すべて同期(Z)               |              |
| № 受信トレイ                    | Windows アドレス帳(C)       | Ctrl+Shift+C |
| ▲ 💷 ローカル フォルダ              | 差出人をアドレス帳に追加する(D)      |              |
| 受信トレイ (16)                 | Windows カレンダー(L)       | Ctrl+Shift+L |
| ■ 送信トレイ                    | メッセージ ルール(R)           |              |
| ■ 送信用のアイテム<br>▶ 箇 ごみ箱 (16) | ニュースグループ(W)            | Ctrl+W       |
| ◎ 下書き(1)                   | アカウント(A)               |              |
|                            | 迷惑メールのオプション(J)         |              |
|                            | オプション(0)               |              |

2 設定を変更するアカウントを選び、「プロパティ」をクリックします。

|                                                    | 35.00(A)   |
|----------------------------------------------------|------------|
| mailaccount@m3.spacelan.ne.jp                      | 削除(B)      |
| ユース<br>マイクロソフト コミュニティ (既定)<br>msnews microsoft.com | クレイティ(日    |
| イレクトリ サービス                                         | • 既定に設定([  |
|                                                    | インボート(1)   |
|                                                    | エクスポート住    |
|                                                    | 10時の19年(5) |

## 3

4

「サーバー」タブを選び、「このサーバーは認証が必要」に チェックを入れます。

| サーバー情報 ―         |                                 | - |
|------------------|---------------------------------|---|
| 受信メール サーバーの間     | 類( <u>M</u> ): POP3             |   |
| 受信メール (P0P3)(I): | m3.spacelan.ne.jp               |   |
| 送信メール (SMTP)(U): | m3.spacelan.ne.jp               |   |
| 受信メール サーバー       |                                 |   |
| ユーザー名(A):        | mailaccount                     |   |
| パスワード(四):        | •••••                           |   |
|                  | 図パスワードを保存する(W)                  |   |
| ■セキュリティで保護された。   | れたパスワード認証でログオンする(S)             |   |
| 送信メール サーバー       |                                 |   |
| ▼ このサーバーは認証が     | [必要( <u>y</u> )] 設定( <u>E</u> ) |   |
|                  |                                 |   |
|                  |                                 |   |
|                  |                                 |   |
|                  |                                 |   |

「詳細設定」タブを選び、サーバーのポート番号から「送 信メール (SMTP)」のポート番号を初期値 25 から 587 に変 更し、「適用」をクリックます。

| 送信メール (SMTP)(0): 587        | 既定値を使用(U)                 |
|-----------------------------|---------------------------|
| このサーバーはセキュリティで保護され          | た接続 (SSL) が必要( <u>0</u> ) |
| 受信メール (POP3)(1): 110        |                           |
| 20サーバーはセキュリティで保護され          | た接続 (SSL) が必要( <u>C</u> ) |
| サーバーのタイムアウト                 |                           |
| 短い                          |                           |
| že –                        |                           |
| □ 次のサイズよりメッセージが大きい場合        | は分割する( <u>B</u> ) 60 🗼 KB |
| 824m                        |                           |
| ーー<br>一サーバーにメッセージのコピーを置く(L) | )                         |
| □サーバーから削除する(B) 5            | * 日後                      |
|                             | BILLS (M)                 |

設定は以上です。

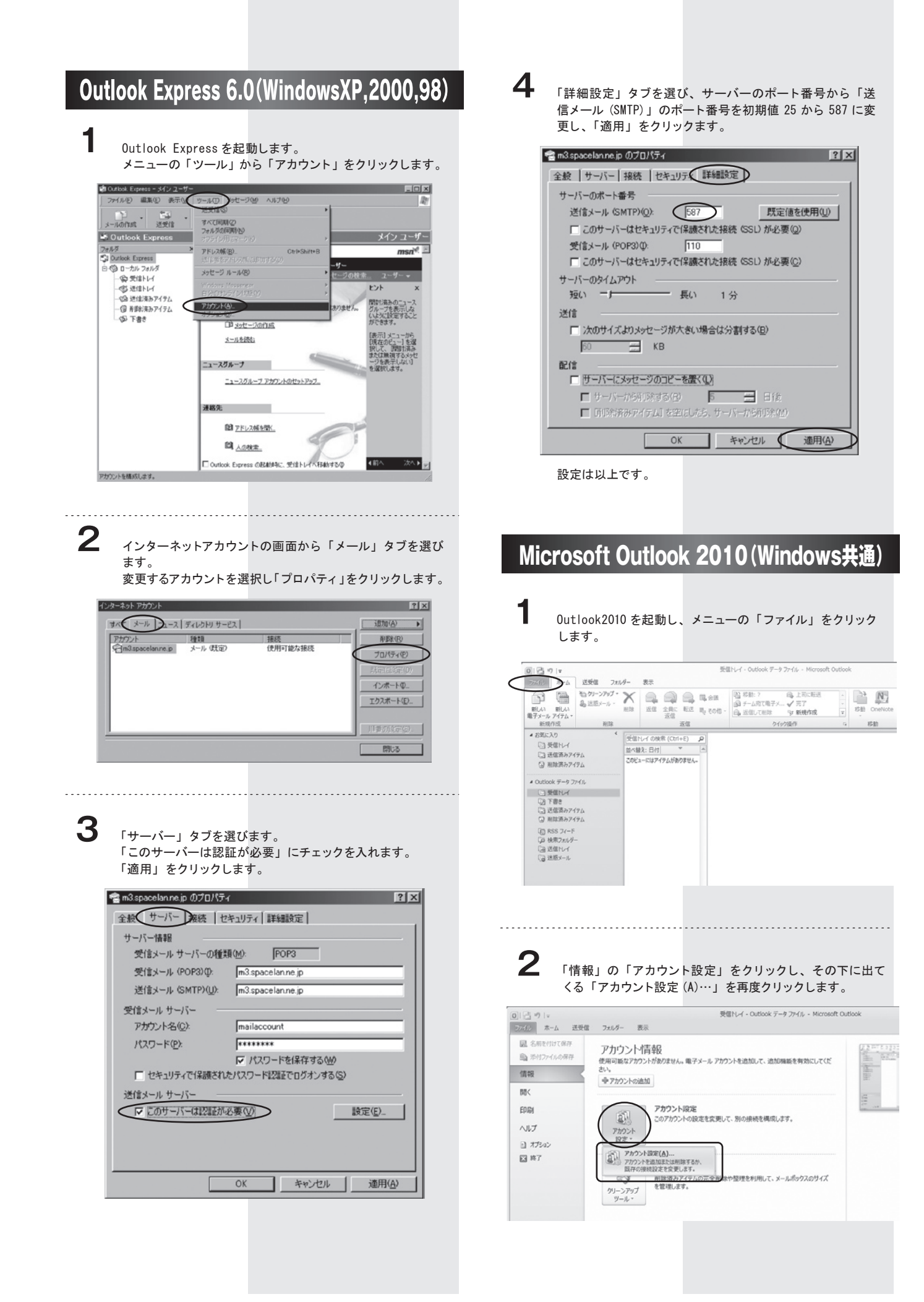

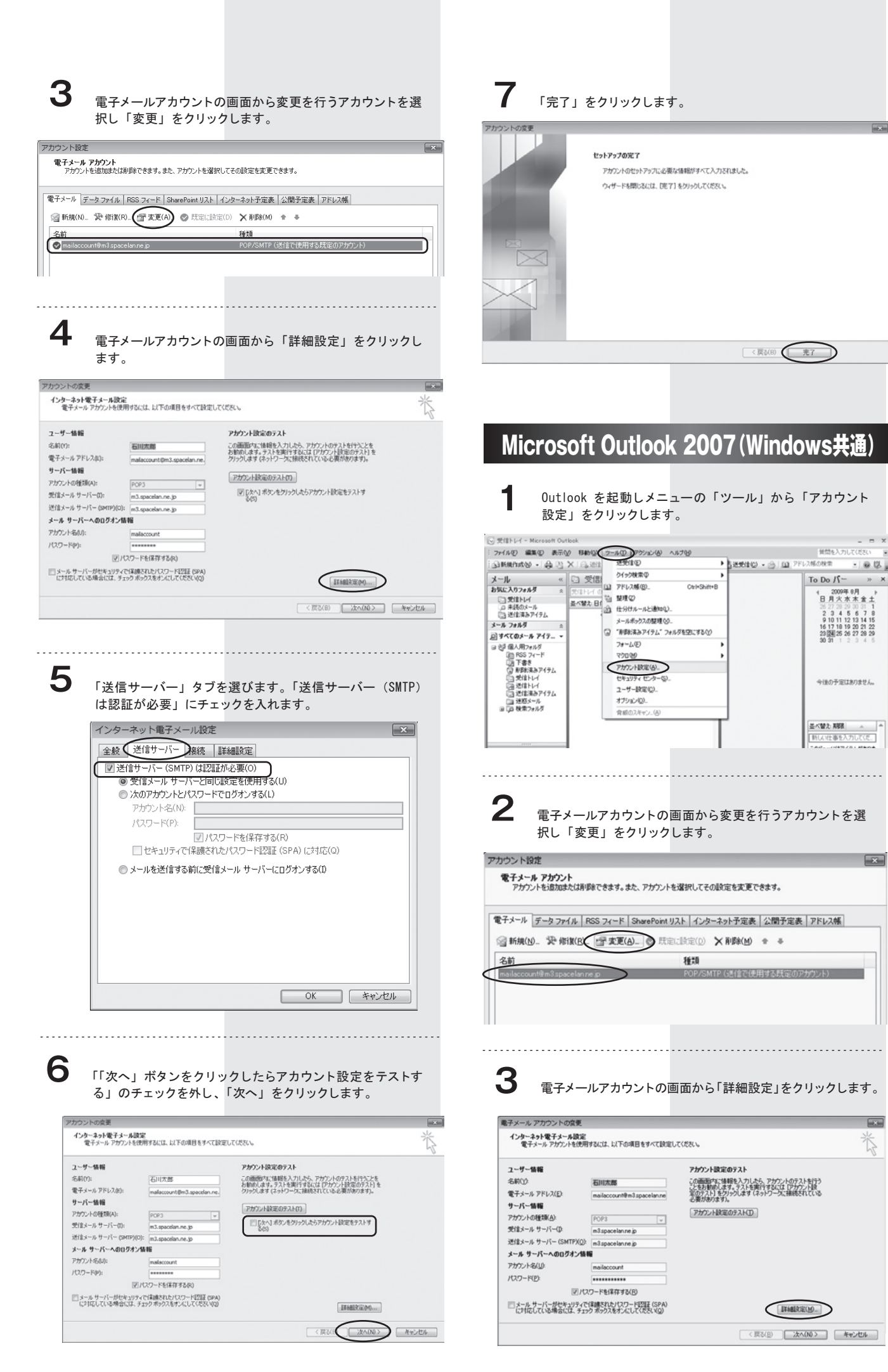

質問を入力してくださ

To Do パー » ×

4 2009年8月 日月火水木金土

26 27 28 29 30 31 1 2 3 4 5 6 7 8 9 10 11 12 13 14 15 16 17 18 19 20 21 22 23 24 25 26 27 28 29 30 31 1 2 3 4 5

会体の予定はありません。

基ペ替え: 期限 ~ 
新しい仕事を入力してくだ。

5

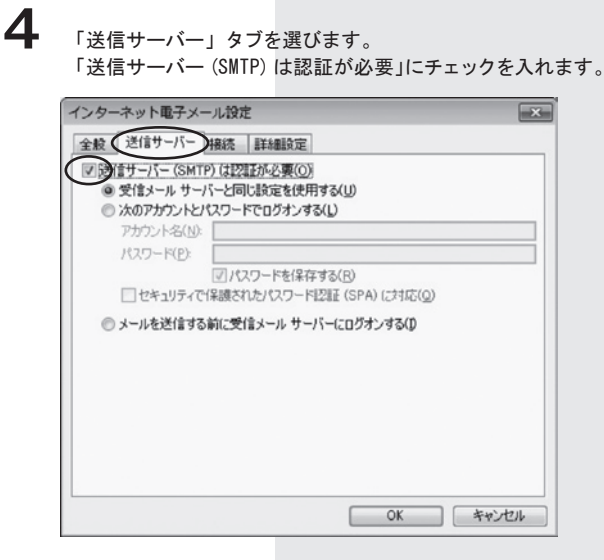

5

「詳細設定」タブを選び、サーバーのポート番号から「送信 サーバー (SMTP)」のポート番号を初期値 25 から 587 に変更 し、「OK」をクリックします。

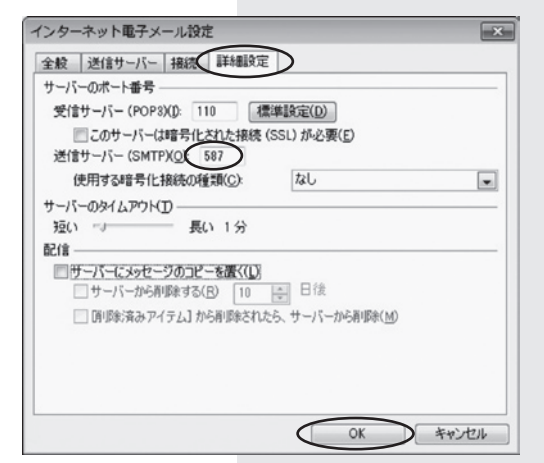

6 「次へ」をクリックします。 电子メール アカウントの変更 インターネット電子メール設定 電子メールアガウントを使用するには、以下の項目をすべて設定してください。 Ť ユーザー情報 アカウント設定のテスト ユーザー価額 名称(ジ) 通 電子ホールドル(U) 面 サーバー価額 アガクトルの運動(シ) 面 近位ホール・サーバー(SKIT)(O) 面 メーム サーバー(SKIT)(O) 面 メーム サーバー(SKIT)(O) 面 アガクルトな(U) 面 (U)(27-F(2) 面) この通知内に接続を入力したら、アカウントのテストを行う ことをお勧めします。テストを実行するには「ひかつ」と説 軍のテスト」をつうつします(ネットワースに確認されている 必要がわれまれ。 石川大郎 BUILTEE
 mailaccountReal spacelanine
 POP3 v
 m3 spacelanine jp 7カウント設定のタスト(1) m3.spacelan.ne j 回/ロワードを信仰する(日) メール・サーバーがセキュリティで保護されたパワワード認証(SPA) (2時にしている場合には、チェックネックスをオンにして(たちいな)) IMBRE(M). < 良い日 (2000) キャンセル 電子メール アカウントの実更 「完了」を クリックし セットアップの光了 アカウントのセットアップに必要な情報がすべて入力されました。 ます。 ウィザードを閉じるには、DET1をクリックしてくただい。 設定は以 上です。 

## Mac OSX Mail5.1

1 Mail を起動し、「環 境設定」を開きます。

| ť( | Mail ファイル | 編集  | 表示  | ×- | ル |
|----|-----------|-----|-----|----|---|
|    | Mail について |     |     |    |   |
|    | 環境設定      |     |     | ж, |   |
|    | Mailのフィード | バック | を送信 |    |   |
|    | サービス      |     |     | •  |   |
| 4. | Mail を隠す  |     |     | жΗ |   |
|    | ほかを隠す     |     | 7   | ЖΗ |   |
|    | すべてを表示    |     |     |    |   |
|    | Mail を終了  |     |     | жQ |   |
|    |           |     |     |    |   |

| -         | -般画面が表示されます。                      |
|-----------|-----------------------------------|
| 00        | ○ 一般                              |
| [1]<br>一般 | ② RSS 注意メール フォントとカラー 表示 作成 署名 ルール |
|           | デフォルトメールソフト: 🏾 😹 Mail (5.1) 🗘     |
|           | 新しいメッセージを確認: 手動 💠                 |
|           | 新着メッセージの通知サウンド: (新着メッセージの通知サウンド 🛟 |
|           | ✓ ほかのメール動作でサウンドを再生                |
|           | 未開封数の Dock への表示: (*受信"トレイのみ 🗘     |
|           | 出度防衛を にっしに追加・ しれし                 |
|           |                                   |
|           |                                   |
|           | 未変更の添付ファイルの消去: メッセージの削除時に実行 🗧     |
|           | 送信サーバを使用できない場合: 代替サーバのリストを表示 🛟    |
|           | すべてのメールポックスを検索するときの対象に加えておきたいもの:  |
|           | ☑ ゴミ箱                             |
|           | □ 迷惑メール                           |

3 「アカウント」をクリックし、送信用メールサーバー (SMTP) のプルダウンメニューを選択し、リスト内の「SMTP サーバリス トを…」をクリックします。

| 000                | アカウント                                  |
|--------------------|----------------------------------------|
| ()<br>一般 アカウント ASS |                                        |
| アカウント mailaccount  | アカウント信報 メールボックスの特性 詳細                  |
| POP POP            | アカウントの種類: POP                          |
|                    | 説明: mailaccount@m3.spacelan.ne.jp      |
|                    | メールアドレス: mailaccount@m3.spacelan.ne.jp |
|                    | 氏名: 石川太郎                               |
|                    |                                        |
|                    | 受信用メールサーバ: m3.spacelan.ne.jp           |
|                    | ユーザ名: mailaccount                      |
|                    | パスワード: •••••••<br>なし                   |
|                    | 送信用メールサーバ (SMTP) ✓ m3.spacelan.ne.jp   |
|                    | SMTP サーバリストを編集                         |
|                    |                                        |
|                    |                                        |
|                    |                                        |
|                    |                                        |
|                    |                                        |
| + -                | ?                                      |
|                    |                                        |

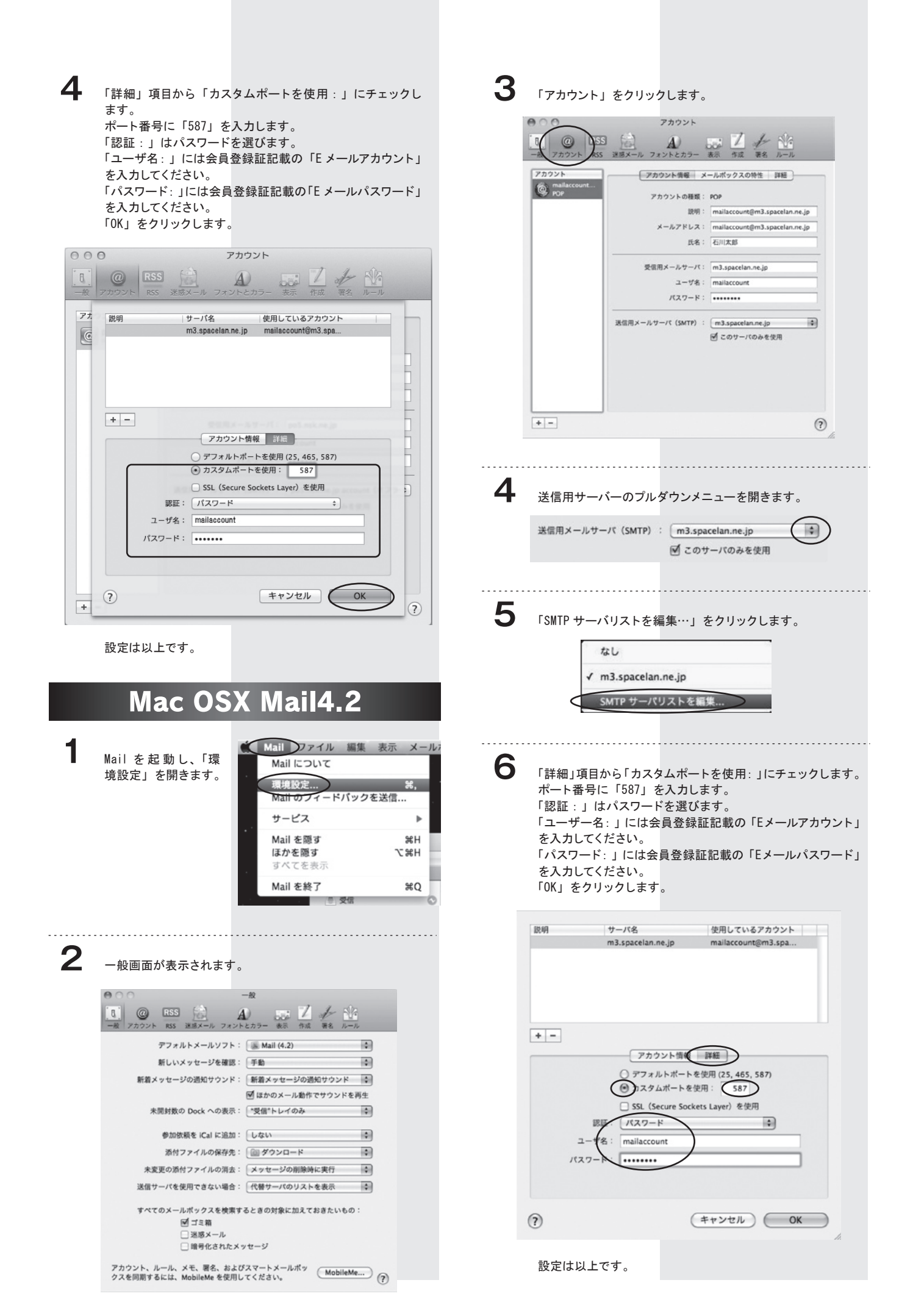